### **PROGRAMAÇÃO PARA INTERNET RICA**

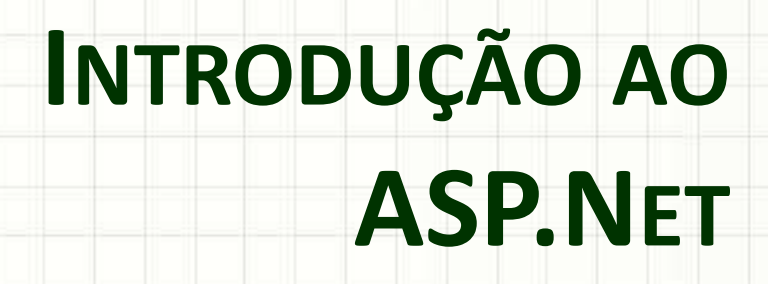

Prof. Dr. Daniel Caetano

2012 - 1

## Objetivos

- Conhecer a plataforma ASP.Net
- Compreender os elementos de um sistema ASP.Net
- Capacitar o aluno para criar páginas simples com o uso de ASP.Net

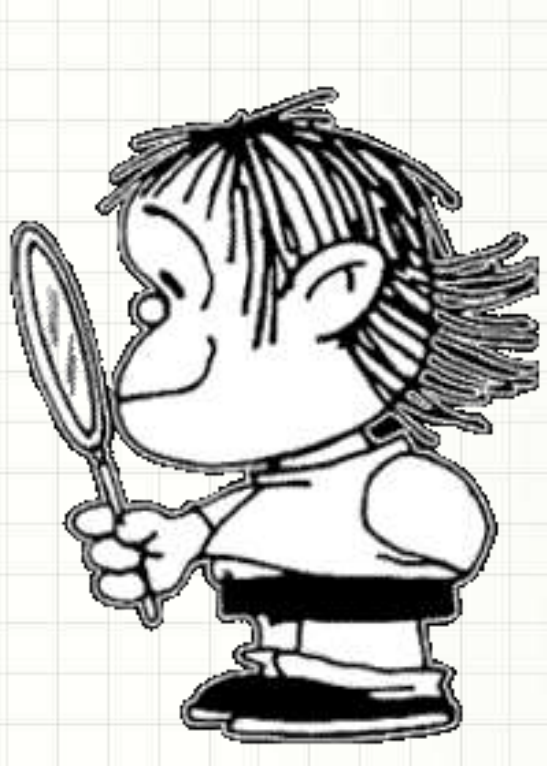

### Material de Estudo

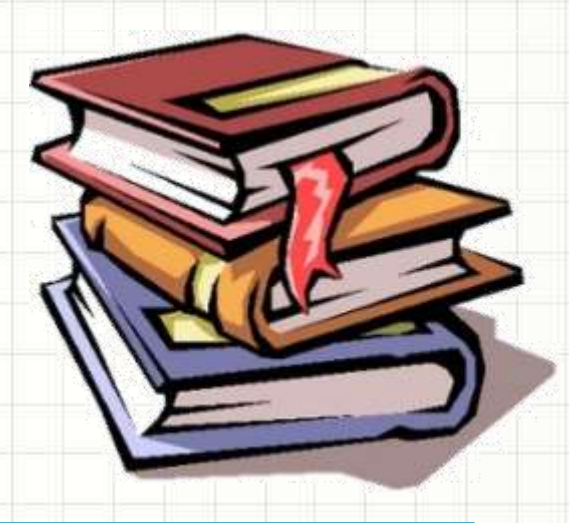

| Material          | Acesso ao Material                                                                                           |
|-------------------|----------------------------------------------------------------------------------------------------|
| Notas de Aula     |                                                                                                    |
| Apresentação      | <u>http://www.caetano.eng.br/aulas/pir/</u><br>(Aula 13) – PARCIAL / COMPLETO                                |
| Material Didático | Ajax, Rich Internet Applicatiosn e Desenvolvimento<br>Web para Programadores (Asp.Net 2.0 e Asp.Net<br>Ajax) |

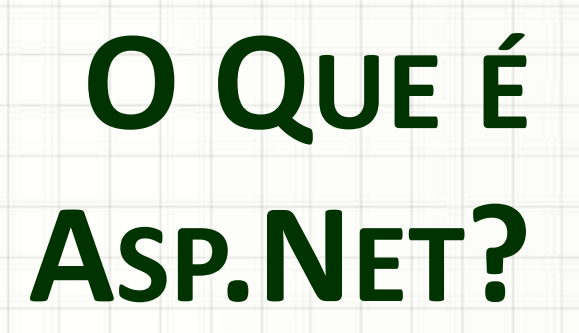

-

-

#### Introdução

- ASP Active Server Pages
  - Tecnologia Microsoft concorrente de:
    - PHP
    - JSP
    - Ruby
  - Baseada no Visual Basic
- Com o surgimento da plataforma .Net – ASP.Net
  - ASP/VB que usa o .Net

#### Introdução

- Quais os objetivos do ASP.Net?
  - Tornar o desenvolvimento Web mais parecido com o desenvolvimento desktop
  - Permitir integração simples de componentes
     Web com demais componentes .Net
- Qual o foco do ASP.Net?
  - Desenvolvimento de Sistemas Web
    - Em especial, sistemas de informação
  - Desenvolvimento de camada de visão Web para sistemas mais complexos

#### Introdução

- Vantagens:
  - Facilidade de Integração com .Net
  - Aprendizado rápido (para programadores .Net)
  - Uso de muitas funcionalidades prontas do .Net
  - Em casos simples, melhor desempenho que Java
- "Desvantagens":
  - Parcialmente "amarrada" em soluções MS
    - Mono <u>http://www.mono-project.com/Main\_Page</u>
  - ASP/Visual Basic

# ANATOMIA DE UMA Aplicação ASP.Net

#### Anatomia ASP.Net

- VisualStudio: tenta esconder tudo...
  - Para quê entender?
- Para saber o que é possível modificar!

- Programa ASP.Net básico: duas partes
  - Formulário (visão): arquivo.aspx
  - Code-behind (controle): arquivo.aspx.vb

XHTML

SERVLET

Code-behind: espécie de View Control

#### Anatomia ASP.Net

- Formulário + Code-behind = Classe
  - Depois de gerado o código, eles são unidos

- Similar ao JSP
  - Na primeira execução...
    - ...Código é transformado em *bytecode* .Net
  - Primeira execução é mais lenta

### Anatomia ASP.Net

- No fundo...
  - O que escrevermos...
  - ... No ASPX / VB...
  - ...será transformado...
  - ...em um programa, quando...
  - ...o usuário fizer o 1º acesso!

 Esse executável é guardado em um cache ASPX

Acesso ao IIS

Executável .Net

#### Anatomia ASP.Net – O ASPX

Default.aspx.yb Default.aspx\* Start Page StyleSheet1.css\*

**Client Objects & Events** 

```
(No Events)
 3
   <!DOCTYPE html PUBLIC "-//W3C//DTD XHTML 1.0 Transitional//EN" "http:/
 41
 5
 6 <html xmlns="http://www.w3.org/1999/xhtml" >
 7눱 <head runat="server">
 8
       <title>Untitled Page</title>
 9
       k href="StyleSheet1.css" rel="stylesheet" type="text/css" />
10 \mid < /head>
11内 <body bgcolor="#ccffff">
12 白
       <form id="form1" runat="server">
13 向
       <div>
14
           <h1 align="center" class="titulo">Hora no Servidor</h1>
15
       \langle div \rangle
16
       17
           Momento da última atualização da página:
18日
       19
           <asp:Label ID="horaLabel" runat="server"
20
               CssClass="hora" Text="Label"></asp:Label>
21
       22
       </form>
23 - </body>
24 \mid \leq /html >
```

#### Anatomia ASP.Net – O VB

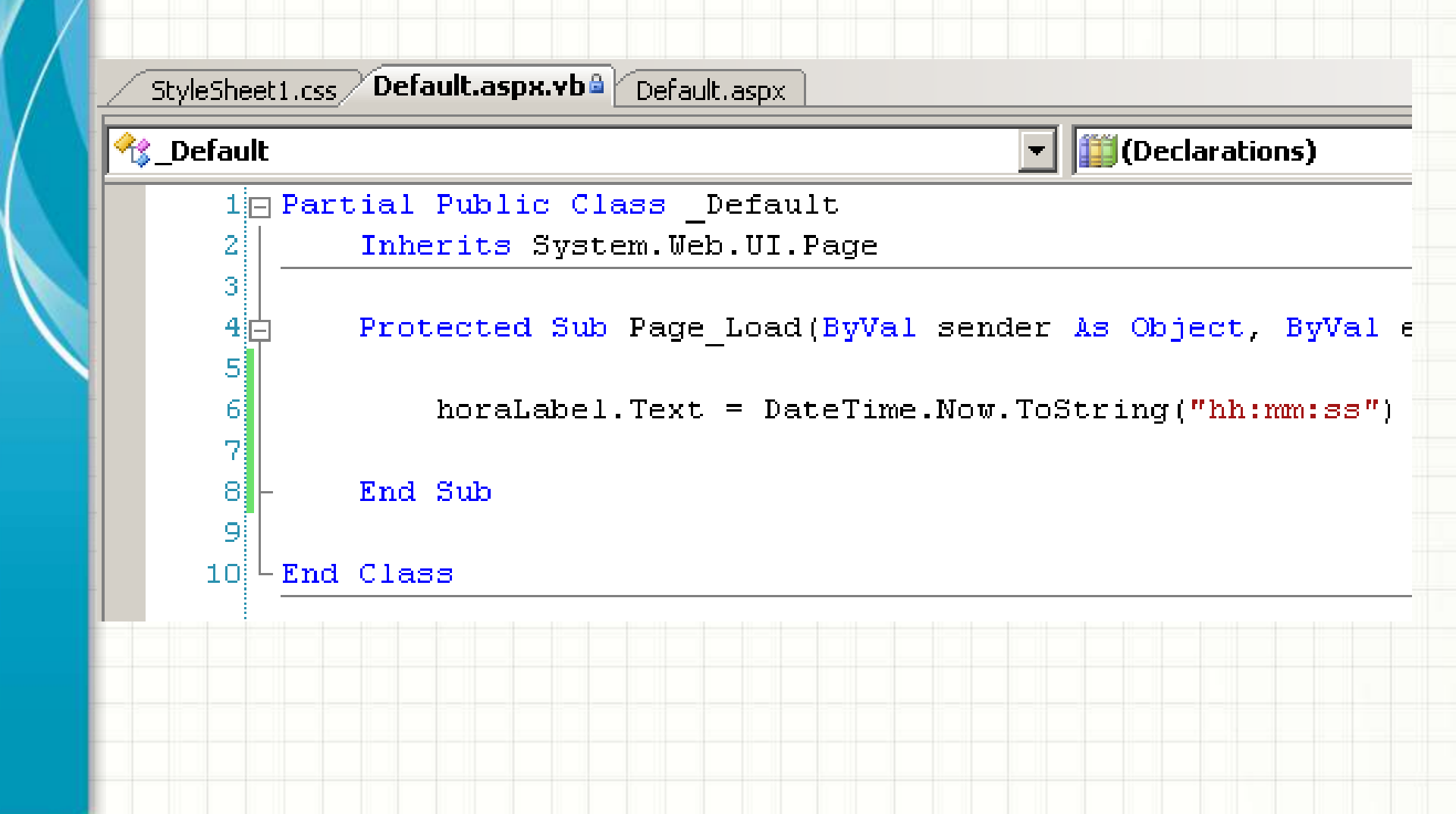

## **ASP.NET NA PRÁTICA**

.

-

#### • Primeiramente, inicie o Visual Studio 2008

| Ŭ.    | 0        | Java EE 6 SDK<br>µTorrent | •         | Microsoft SQL Server 2005<br>Microsoft Visual Studio 2008<br>Microsoft Windows SDK v6.0A | + | Visual Studio Remote Tools<br>Visual Studio Tools               |
|-------|----------|---------------------------|-----------|------------------------------------------------------------------------------------------|---|-----------------------------------------------------------------|
|       | 1        | Programas                 |           | Nero 😮                                                                                   | * | Microsoft Visual Studio 2008<br>Microsoft Visual Studio 2008 De |
| onal  | Ì        | Documentos                | •         |                                                                                          |   |                                                                 |
| fessi | <u>N</u> | Configurações             | •         |                                                                                          |   |                                                                 |
| Pro   | P        | Pesquisar                 | •         |                                                                                          |   |                                                                 |
| s XP  | ?        | Ajuda e suporte           |           |                                                                                          |   |                                                                 |
| wopu  | 0        | Executar                  |           |                                                                                          |   |                                                                 |
| Š     | 0        | Desligar                  |           |                                                                                          |   |                                                                 |
| 🛃 In  | iciar    | D:\PIR\pir_ap14           | Pir_aula1 | 4.pptx - Micros                                                                          |   |                                                                 |

#### • Primeiramente, inicie o Visual Studio 2008

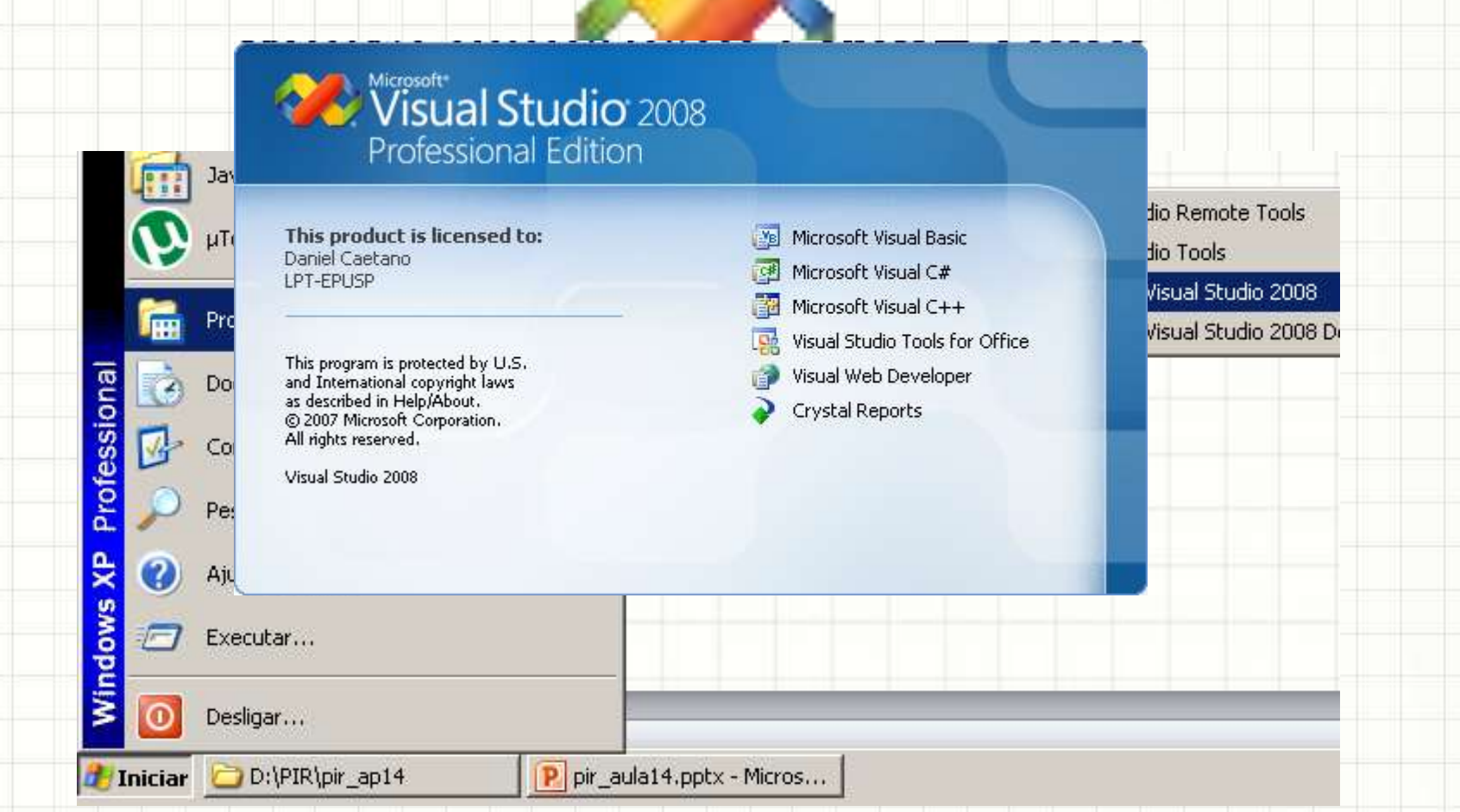

#### Primeira execução? Web Development

🚯 Choose Default Environment Settings

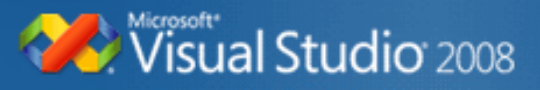

Before you begin using Visual Studio for the first time, you need to specify the type of development activity you engage in the most, such as Visual Basic or Visual C#. Visual Studio uses this information to apply a predefined collection of settings to the development environment that is designed for your development activity.

You can choose to use a different collection of settings at any time. From the Tools menu, choose Import and Export Settings and then choose Reset all settings.

🔽 Allow Visual Studio to download and display online RSS content

#### Choose your default environment settings:

General Development Settings Visual Basic Development Settings Visual C# Development Settings

Web Development Settings

#### Description:

Optimizes the environment to provide the most convenient access to commands and options for web development activities, regardless of programming language used. Options for other types of development activities are deemphasized.

Start Visual Studio

Exit Visual Studio

#### • Aguarde o carregamento...

#### Microsoft Visual Studio

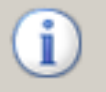

 $\ensuremath{\mathsf{Microsoft}}$  Visual Studio is configuring the environment for first time use. This might take a few minutes.

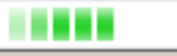

#### Esta é a tela principal

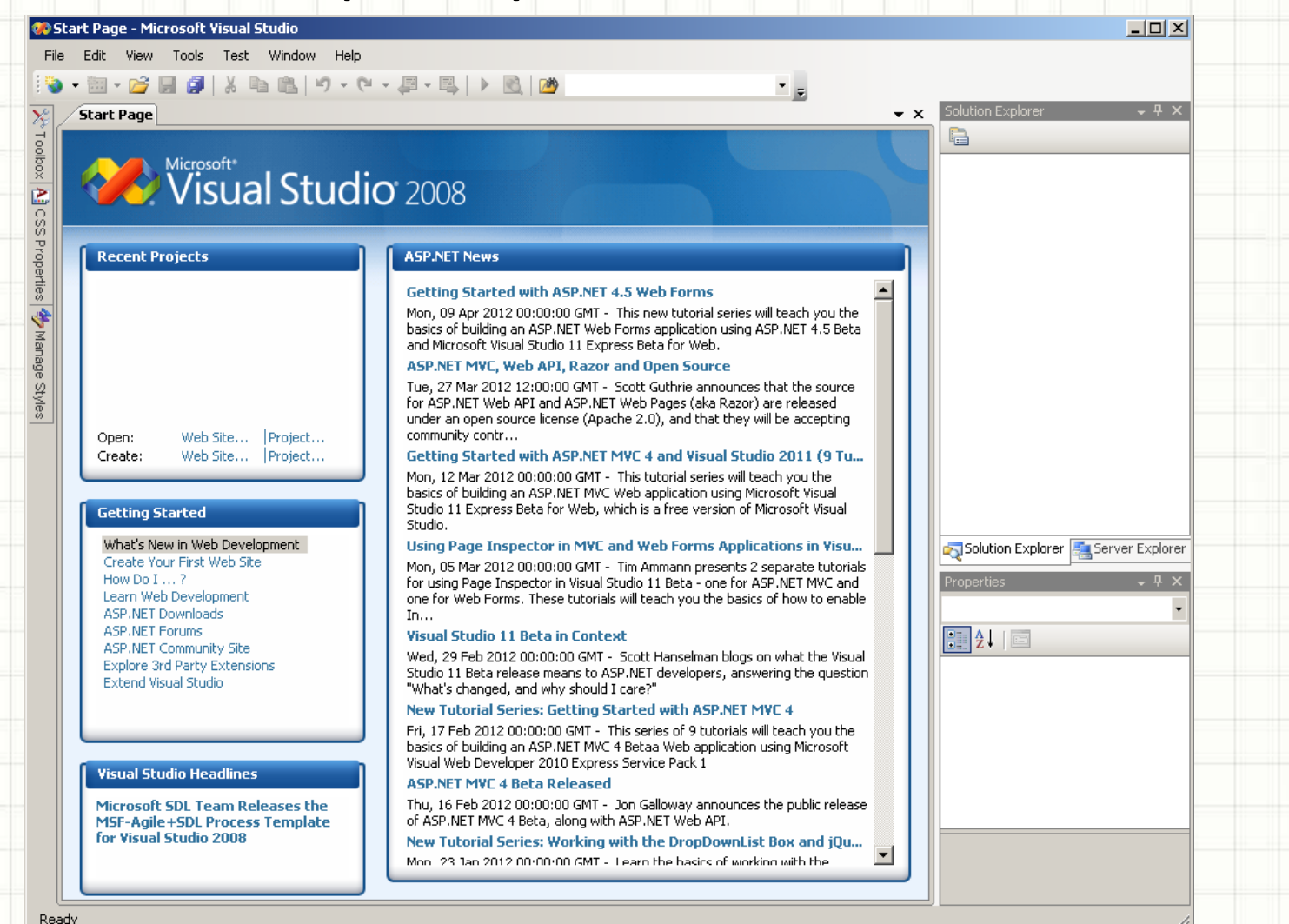

• Vamos começar um novo projeto...

| File | Edit View Tools Test Wind | dow Help          |
|------|---------------------------|-------------------|
|      | New Project Ctrl+Shift+N  | り・ペ・県・鳴   ト 風   🖄 |
| 9    | New Web Site Shift+Alt+N  |                   |
| 6    | New File Ctrl+N           |                   |
| ã    | Open Project Ctrl+Shift+O | hundi mana        |
| 1    | Open Web Site Shift+Alt+O | <b>LUCIO</b> 2008 |
| R    | Open File Ctrl+O          |                   |

#### O projeto será Visual Basic > Web

| New Project                                                                                                    |                           |                                                                                                    | ?                                 |
|----------------------------------------------------------------------------------------------------|---------------------------|----------------------------------------------------------------------------------------------------|-----------------------------------|
| Project types.                                                                                                    |                           | Templates:                                                                                                    | .NET Framework 3.5 💽 😫            |
| Visual Basic     Web     Smart 0     Web     Smart 0     Office     Office     Database     Reporting     Test     WCF     Workflow     Visual C#     Visual C++     Other Projects     Test Projects | vice<br>9<br>9<br>t Types | Visual Studio installed template<br>ASP.NET Web Application<br>ASP.NET ASAM Server Control<br>My Templates<br>Search Online Templates | S ASP.NET Web Service Application |
| A project for crea                                                                                                    | ating an application wit  | h a Web user interface (.NET Framework 3                                                                                              | 3.5)                              |
| Location:                                                                                                    | C:\Documents and          | Settings\dicaetano\Meus documentos\Visi                                                                                               | ual Studio 2008\Projects  Browse  |
| Solution Name:                                                                                                    | WebApplication1           |                                                                                                    | Create directory for solution     |
|                                                                                                    |                           |                                                                                                    | OK Cancel                         |

#### Mude o nome: WProjeto1

| New Project                                                                                                    |                                 |                                                                                                    | ?                                |
|----------------------------------------------------------------------------------------------------|---------------------------------|----------------------------------------------------------------------------------------------------|----------------------------------|
| Project types:                                                                                                    |                                 | Templates:                                                                                                    | .NET Framework 3.5 💌 😫           |
| <ul> <li>→ Visual Basic</li> <li>→ Windows</li> <li>→ Web</li> <li>→ Smart De</li> <li>⊕ Office</li> <li>→ Databasi</li> <li>→ Reportin</li> <li>→ Test</li> <li>→ WCF</li> <li>→ WCF</li> <li>→ WCF</li> <li>→ Workflow</li> <li>● Visual C#</li> <li>● Other Projects</li> <li>● Test Projects</li> </ul> | :<br>evice<br>g<br>v<br>t Types | Visual Studio installed templates         ASP.NET Web Application         ASP.NET AJAX Server Control         ASP.NET Server Control         My Templates         Search Online Templates | s                                |
| A project for crea                                                                                                    | ating an application wi         | th a Web user interface (.NET Framework 3                                                                                                    | 3.5)                             |
| Location:                                                                                                    | C:\Documents and                | l Settings\djcaetano\Meus documentos\Visu                                                                                                    | ual Studio 2008\Projects  Browse |
| Solution Name:                                                                                                    | WProjeto1                       |                                                                                                    | Create directory for solution    |

#### • E chegamos finalmente ao código

| WProjeto1 - Microsoft Visual Studio                                                                              |                   |                                         |
|----------------------------------------------------------------------------------------------------|-------------------|-----------------------------------------|
| ile Edit View Project Build Debug Format Tools Test Window Help                                                  |                   |                                         |
| ) • 🛅 • 🚰 🛃 🐉 🐁 🛍 🛝 🔊 • (* • 🚚 • 🖳   🕨 🔞 🖄                                                                       | i 🖅 👬 📃           | 🗎 XHTML 1.0 Transitional ( 💌 😵          |
| Vone) 🔹 (Default Font) 🔹 (Default 🔹 🖪 🖌 U   A 🖉   🚍 📲 ! 🚍 🚛 Style Application: Manu                              | al 👻 Target Ri    | ule: (New Inline Style) 🚽 🖬             |
|                                                                                                    |                   | Solution Explorer - 7                   |
|                                                                                                    | • ^               | 7 🕒 🔊 🕢 🖻 🖬 🐄                           |
| Client Objects & Events (No Events)                                                                              | -                 |                                         |
| 1 <% Page Language="vb" AutoEventWireup="false"                                                                  |                   | My Project                              |
| 2 CodeBehind="Default.aspx.vb" Inherits="WProjeto1Default" <>                                                    | _                 |                                         |
| 3                                                                                                    |                   | Default.aspx                            |
| 4 html PUBLIC "-//W3C//DTD XHTML 1.0 Transitional//EN" "http:</td <td><u>://www.w3.</u></td> <td>Web.config</td> | <u>://www.w3.</u> | Web.config                              |
| 5                                                                                                    |                   |                                         |
| 6 - <html xmlns="&lt;u&gt;http://www.w3.org/1999/xhtml&lt;/u&gt;"></html>                                        |                   |                                         |
| 7 d <head runat="server"></head>                                                                                 |                   |                                         |
| 8 <title>Untitled Page</title>                                                                                   |                   |                                         |
| 9 -                                                                                                    |                   |                                         |
| 10 🖞 <body></body>                                                                                               |                   |                                         |
| 11 c <form id="form1" runat="server"></form>                                                                     |                   |                                         |
| 12 🖕 <div></div>                                                                                                 |                   |                                         |
| 13                                                                                                    |                   | Solution Explorer Is Server Expl        |
| 14 -                                                                                                    |                   |                                         |
| 15 -                                                                                                    |                   | Properties 🚽 🖓                          |
| 16 -                                                                                                    |                   | DOCUMENT                                |
| 17 L                                                                                                    |                   |                                         |
| 18                                                                                                    |                   |                                         |
|                                                                                                    |                   | TraceMode                               |
|                                                                                                    |                   | UICulture                               |
|                                                                                                    |                   | 🛛 Body                                  |
|                                                                                                    |                   | ALink                                   |
|                                                                                                    | -                 | Alink                                   |
| •                                                                                                    |                   | Color of all active links in the docume |
| Design Design Split Source                                                                                       |                   |                                         |
| ady Ln                                                                                                    | 18 Col 1          | Ch 1 INS                                |

#### • Para vermos o código do servidor...

| Edit View Project Build Debug Format Tools Test Window Help                                                                                                    |               |            |                                         |
|----------------------------------------------------------------------------------------------------|---------------|------------|-----------------------------------------|
| - 🔁 - 🚔 🛃 🐉 🐁 🛍 🛝 🔊 - (° - 🚚 - 🖳 🕨 🐧                                                                                                    |               |            | 🗎   XHTML 1.0 Transitional ( 👻 🚱        |
| one) 🗸 (Default Font) 🔩 (Default 🗸   🖪 🖌 U   A 🧷   🧮 🤘 🗄 🗮 Style Applica                                                                                                    | ation: Manual |            | e: (New Inline Style) 🛛 👻 👊             |
| Default.aspx* Start Page                                                                                                    |               | <b>▼</b> X | Solution Explanation - 4                |
| Client Objects 0. Sweets                                                                                                    |               |            | 🖹 🖹 👔 🖪 🖪 🎁                             |
|                                                                                                    |               |            | WProjecci                               |
| 1 <% Page Language="vb" AutoEventWireup="false"                                                                                                    |               |            | 🔜 My Project                            |
| 2 Codebenind-"Delault.aspx.vb" innerits-"@ProjecolDelault                                                                                                    | <mark></mark> |            | App_Data                                |
| 4 DOCTYPE html PUBLIC "-//W3C//DTD XHTML 1.0 Transitional//EN</td <td>" "http://w</td> <td>ww.w3.</td> <td>Default.aspx</td>                                                                                                    | " "http://w   | ww.w3.     | Default.aspx                            |
| 5                                                                                                    |               |            | web,comig                               |
| 6 <mark>⊡ <html server"="" xmlns="&lt;u&gt;http://www.w3.org/1&lt;/u&gt;&lt;/mark&gt;&lt;/td&gt;&lt;td&gt;&lt;/td&gt;&lt;td&gt;&lt;/td&gt;&lt;td&gt;&lt;/td&gt;&lt;/tr&gt;&lt;tr&gt;&lt;td&gt;7 &lt;head runat="></html></mark> |               |            |                                         |
| 8 <title>Untitled Page</title>                                                                                                    |               |            |                                         |
| 9 -                                                                                                    |               |            |                                         |
| 11  source id="form1" runat="serv                                                                                                    |               |            |                                         |
| 12 div>                                                                                                    |               |            |                                         |
| 13                                                                                                    |               |            | Solution Explorer In Server Expl        |
| 14 -                                                                                                    |               |            |                                         |
| 15 -                                                                                                    |               |            | Properties 🚽 ዋ                          |
| 16 -                                                                                                    |               |            | DOCUMENT                                |
|                                                                                                    |               |            | ₽ 2↓ □                                  |
|                                                                                                    |               |            | TraceMode                               |
|                                                                                                    |               |            | UICulture                               |
|                                                                                                    |               |            | 🗆 Body                                  |
|                                                                                                    |               |            | ALink                                   |
|                                                                                                    |               |            | ALink                                   |
|                                                                                                    |               | •          | Color of all active links in the docume |
| 🖵 Design 🗖 Split 🐵 Source                                                                                                    |               |            |                                         |
| dy                                                                                                    | Ln 18         | Col 1      | Ch 1 INS                                |

#### • E aqui está o código em Visual Basic

| WProjeto1 - Micro<br>File Edit View ( | <b>soft Visual Studio</b><br>Yroject Build Debug Tools Test Window Help |                                      |
|---------------------------------------|-------------------------------------------------------------------------|--------------------------------------|
| 🍋 - 🔃 - 💕 🚽                           | Ø X Ba Ba V - C - Z - Ba Ba Ba Ba A - C                                 |                                      |
| 1 🗊 💫 🏊 🔺 🔮                           | [ 年 ] [ ] [ ] 日 月 月 月 月 月 月 月 日 月 日 月 日 日 日 日 日 日 日                     |                                      |
| Default.aspx.v                        | b* Default.aspx* Start Page - X                                         | Solution Explorer 🛛 🗸 🕂 🗙            |
| 8 🗊 (General)                         | (Declarations)                                                          |                                      |
| 1 🗆 Par                               | tial Public Class Default                                               | WProjeto1                            |
| 2                                     | Inherits System.Web.UI.Page                                             | 📑 App_Data                           |
| 3<br>7 4                              | Protected Sub Page Load (Bulla) sender is Object                        | 🧰 Default.aspx                       |
|                                       | ByVal e As System.EventArgs) Handles Me.Load                            | ····· 🎒 Web.config                   |
|                                       |                                                                         |                                      |
| 2 7                                   | End Sub                                                                 |                                      |
| g g L End                             | 1 Class                                                                 |                                      |
|                                       |                                                                         |                                      |
| 2                                     |                                                                         |                                      |
|                                       |                                                                         | 🖂 Solution Explorer 📠 Server Explore |
|                                       |                                                                         |                                      |
|                                       | <b>NAU</b> quebre a                                                     |                                      |
|                                       |                                                                         |                                      |
|                                       | linha aquil 🚽                                                           |                                      |
|                                       | innia aqui.                                                             |                                      |
|                                       |                                                                         |                                      |
|                                       |                                                                         |                                      |
|                                       |                                                                         |                                      |
|                                       |                                                                         |                                      |
| Peadu                                 | Ln 9 Col 10                                                             | Ch 10 IN5                            |

 Esta função é executada quando o evento Page Load ocorre

| )                 | (Declarations)                        |
|-------------------|---------------------------------------|
| Partial Public Cl | ass Default                           |
| Inherits Syst     | em.Web.UI.Page                        |
| Course of the     |                                       |
| Protected Sur     | Page_Load (ByVal sender As Object,    |
|                   | S SVSLEM EVENTINGSI HANDIES NE. LOAD  |
| SXXHT = 1         | a system stenenige, minutes net sout  |
| RIVAL C           | a jo can brench go, minister her boar |

• Para voltar a visualizar o ASPX, use as abas

| and the second second second second second second second second second second second second second second second | A.vu Derauklaspx* Start Page  |                        |   |
|----------------------------------------------------------------------------------------------------|-------------------------------|------------------------|---|
| (General)                                                                                                    |                               | (Declarations)         |   |
| 1 🖂 1                                                                                                    | Partial Public Class Default  |                        |   |
| 2                                                                                                    | Inherits System. Web. UI. Pag | je                     |   |
| 3                                                                                                    |                               |                        |   |
| 4                                                                                                    | Protected Sub Page_Load(By    | Val sender As Object,  |   |
| 5                                                                                                    | ByVal e As System.Ever        | ntArgs) Handles Ne.Loa | d |
| 6                                                                                                    |                               |                        |   |
| 7                                                                                                    | End Sub                       |                        |   |
| 8                                                                                                    |                               |                        |   |
|                                                                                                    | and Cloud                     |                        |   |

• Para testar, use o botão "play"

| WProjetol - Microsoft Visual Studio                                                                                                    |                 |                            |                                                                  |                       |
|----------------------------------------------------------------------------------------------------|-----------------|----------------------------|------------------------------------------------------------------|-----------------------|
| None) ▼ (Default Font) ▼ (Default ▼   B I U)                                                                                                    | ication: Manual | ■ 🚰   📜 👌<br>▼ Target Rule | 😫   XHTML 1.0 Transit<br>e: (New Inline Style)                   | ional ( 🔹 🚺           |
| Start Page       Default.aspx.vb       Default.aspx         Client Objects & Events <ul> <li>(No Events)</li> <li>(No Events)</li> <li>CodeBehind="Default.aspx.vb" Inherits="WProjeto1Default.aspx.vb" Inherits="WProjeto1Default.aspx.vb"</li> <li>(No Events)</li> <li>(No Events)</li> <li></li></ul>                                                                                                    | t" %>           | • ×                        | WProjeto1                                                        | ×                     |
| 5<br>6 <a href="http://www.w3.org/1999/xhtm">http://www.w3.org/1999/xhtm</a><br>7 <a href="http://www.w3.org/1999/xhtm">http://www.w3.org/1999/xhtm</a><br>7 <a href="http://www.w3.org/1997/whet">http://www.w3.org/1997/whet</a> |                 |                            | Solution Explorer                                                | Server E:             |
| 12 □ <div>       13     -       14     -       15     -       16     -       17     -</div>                                                                                                    |                 |                            | Properties<br>DOCUMENT                                           | -                     |
| 18<br>■ Design □ Split 	 Source<br>eady                                                                                                    |                 |                            | ALink<br>Background<br>ALink<br>Color of all active link<br>Ch 1 | s in the docur<br>INS |

- O que aconteceu?
  - Não programamos nada!
- Dicas:

- F5 também serve para executar...

- Shift + F5 serve para parar a execução

• Vamos acrescentar um código qualquer...

#### • Experimente executar depois!

```
Default.aspx.yb Default.aspx*
                                                                                             ▼ ×
 Start Page
                                                (No Events)
Client Objects & Events
         <% Page Language="vb" AutoEventWireup="false"
      1
             CodeBehind="Default.aspx.vb" Inherits="WProjeto1. Default" %>
      2
      3
         <!DOCTYPE html PUBLIC "-//W3C//DTD XHTML 1.0 Transitional//EN" "http://www.w3.</pre>
      6 <html xmlns="http://www.w3.org/1999/xhtml" >
      7曲 <head runat="server">
             <title>Untitled Page</title>
      81
     9| + </head>
    10 h <body>
             <form id="form1" runat="server">
     11向
    12 向
          <div>
                 <h1>Teste WProjeto 1</h1>
     13
           </div>
     14
             </form>
     15
    16 \mid < /body>
    17 \leq </html>
```

#### • Funcionou? Vejamos um outro jeito...

| 🕐 WProjeto1 - Microsoft Visual Studio                                                            |                                                                                                    |
|--------------------------------------------------------------------------------------------------|----------------------------------------------------------------------------------------------------|
| File Edit View Project Build Debug Format Tools Test Window Help                                 |                                                                                                    |
| i 🍬 • 💷 • 📂 🛃 🗿   🕹 🛍   🔊 • (° • 🚚 • 🖳   ▶ 💽   🍅 👘 🔹 📭 🗐 🐺 🚝   🚍 /                               | 🗎   XHTML 1.0 Transitional ( 💌 😵 💂                                                                                                    |
| (None) 🔹 (Default Font) 🔹 (Default 🗸 🖪 🖌 💆 🗛 🥒 🗮 🗸 🗮 😓 🚍 Style Application: Manual 🔹 Target Rule | e: (New Inline Style) 🔹 🔹 📮                                                                                                    |
| Start Page Default.aspx.vb Default.aspx                                                          | Solution Explorer 🚽 🗸 🗙                                                                                                    |
| Client Objects & Events                                                                          |                                                                                                    |
| <pre></pre>                                                                                      | WProjeto1         My Project         App_Data         Default.aspx         Web.config         Web.config         Solution Explorer         Properties         Y |
| 14 -<br>15 -<br>16 -<br>17 -<br>18<br>■ Design ■ Split ■ Source ◀ <html> <body></body></html>    | DOCUMENT  DOCUMENT  ALink  Background  ALink  Color of all active links in the document.                                                                        |
| Ln 16 Col 1                                                                                      | Ch 1 INS                                                                                                    |

#### O modo Design permite edição direta

| WProjetol - Microsoft Visual Studio                                                                                                    |                   |                                           |
|----------------------------------------------------------------------------------------------------|-------------------|-------------------------------------------|
| File Edit View Project Build Debug Format Table Tools Test Window Help                                                                                                    |                   |                                           |
| Served and the served and the served |                   | 🗎 🗎 🛛 XHTML 1.0 Transitional ( 💌 😵 ]      |
| (None) 🔹 (Default Font) 🔹 (Default 🗸 🖪 I U 🗛 🔏 🚍 🖛 🗄 🚍 Style Application: Man                                                                                                    | nual 🔹 👻 Target P | Rule: (New Inline Style) 🛛 🝷 👥            |
| Start Page Default.aspx.vb Default.aspx*                                                                                                    | <b>•</b> :        | K Solution Explorer 🗸 🕂                   |
|                                                                                                    |                   | ] 🗟 🗿 🖬 🗉 🌾 👘                             |
| Teste WProjeto 1                                                                                                    |                   | 🛃 WProjeto1                               |
|                                                                                                    |                   | My Project                                |
|                                                                                                    |                   | App_Data                                  |
|                                                                                                    |                   | Web.config                                |
|                                                                                                    |                   |                                           |
|                                                                                                    |                   |                                           |
|                                                                                                    |                   |                                           |
|                                                                                                    |                   |                                           |
|                                                                                                    |                   |                                           |
| 2                                                                                                    |                   |                                           |
|                                                                                                    |                   |                                           |
|                                                                                                    |                   | Solution Explorer 📇 Server Explor         |
|                                                                                                    |                   | Properties - 7                            |
|                                                                                                    |                   | DOCUMENT                                  |
|                                                                                                    |                   |                                           |
|                                                                                                    |                   |                                           |
|                                                                                                    |                   |                                           |
|                                                                                                    |                   | Body                                      |
|                                                                                                    |                   | ALink                                     |
|                                                                                                    |                   | Alink                                     |
|                                                                                                    |                   |                                           |
|                                                                                                    | Þ                 | Color of all active links in the document |
| Image: Split     Image: Split                                                                                                    | •                 | Color of all active links in the document |

#### • As propriedades são ajustadas na lateral...

| WProjeto1 - Microsoft Vi  | iual Studio                               |                                                                                                    |          |
|---------------------------|-------------------------------------------|----------------------------------------------------------------------------------------------------|----------|
| File Edit View Project    | Build Debug Format Tools Test Window Help |                                                                                                    |          |
| 🎯 🔻 🖂 🕈 🖾 🖉               |                                           |                                                                                                    | <b>S</b> |
| Paragraph + (Default Font |                                           | Style Application: Manual 👻 Target Rule: <a href="https://www.abs.com">Automatic&gt; * abs.com</a> |          |
| Start Page Default.a      | spx.vb Default.aspx*                      | ✓ X Solution Explorer                                                                              | - 4      |
|                           |                                           |                                                                                                    | <b>'</b> |
| 🔲 Teste WI                | Projeto 1                                 | My Project                                                                                         |          |
| P                         | <b>J</b>                                  | App_Data                                                                                           |          |
| ź 📗                       | Um parágrafo centralizado!                |                                                                                                    |          |
|                           |                                           | web.conrig                                                                                         |          |
|                           |                                           |                                                                                                    |          |
| 9<br><b>2</b>             |                                           | Solution Explorer                                                                                  | er Exp   |
|                           |                                           | Properties                                                                                         | • 4      |
|                           |                                           | <p></p>                                                                                            |          |
| 2                         |                                           | 2↓ □                                                                                               |          |
|                           |                                           |                                                                                                    |          |
|                           |                                           | (Id)                                                                                               |          |
|                           |                                           | Align center                                                                                       |          |
|                           |                                           | Class                                                                                              |          |
|                           |                                           |                                                                                                    |          |
|                           |                                           | RunAt                                                                                              |          |
|                           |                                           | Style                                                                                              |          |
|                           |                                           | Title                                                                                              |          |
|                           |                                           | XIII:Laiy                                                                                          |          |
|                           |                                           | - Airgu                                                                                            |          |
|                           |                                           |                                                                                                    |          |
| 🗖 🖬 Design 🗖 Split 🛛 🖥    | Source Altml> <body></body>               |                                                                                                    |          |

#### Cria-se elementos de form pela Toolbox

| Image Cut view Project build bebug Pointal Tools Test window nepp     Image Cut view Project build bebug Pointal Tools Test window nepp     Image Cut view Project build bebug Pointal Tools Test window nepp     Image Cut view Project Point     Image Cut view Project Point     Image Project Point     Image Project Point     Image Project Point     Image Project Point     Image Project Point     Image Project Point     Image Project Point     Image Project Point     Image Project Po | Image: Start Page: Default.aspx.vb       Default.aspx.vb       Default.aspx.vb       Default.aspx.vb       Default.aspx.vb       Start Page: Start Page: Start | 🤲 WProj            | eto1 - Microsoft Visual Studio                                                                                 |                                                                                                    |
|----------------------------------------------------------------------------------------------------|----------------------------------------------------------------------------------------------------|--------------------|----------------------------------------------------------------------------------------------------|----------------------------------------------------------------------------------------------------|
| Start Page Default.aspx.vb     Teste WProjeto 1               Um parágrafo centralizado!                 Web.config                 Manage Solution Explorer                 Manage Solution Explorer                 Manage Solution Explorer                 Manage Solution Explorer                 Manage Solution Explorer                 Manage Solution Explorer                 Manage Solution Explorer                                                                                                    Metaboli Explorer               Manage Solution Explorer           Metaboli Explorer           Misc                                                                                                    | Start Page       Default.aspx*b       • ×       Solution Explorer       • ×         Teste WProjeto 1                                                                                                    | Pile EU            | int view project build bebug pointat roots rest window help<br>∃ ▼ 🚰 🛃 🕼   🌡 🐴 🏝 🏝   ୭ ▼ ♥ ▼ 💭 × 🖏   ▶ 🕄   🍅 👘 | ≅  XHTML 1.0 Transitional ( →   😵                                                                                                    |
| Solution Explorer     Solution Explorer     Solution Explorer     Server Explorer     Properties        Solution Explorer     Server Explorer     Properties     Server Explorer     Image Styles     Misc     (Id)   Align center                                                                                                    | Solution Explorer       Server Exp         Properties       ♥         ●       Misc         (Id)       Id         Align       center         Class       Dir         Dir       Itr         Lang       Id         RunAt       Style         Style       Id                                                                                                    | Toolbox (A) CSS Pr | art Page     Default.aspx*     ~ ×       'este WProjeto 1     Imparágrafo centralizado!                        | Solution Explorer                                                                                                    |
| B       A↓       □         Misc       (Id)          Align       center                                                                                                    | Image: Style   Image: Style   Style   Ite                                                                                                    | operties 🏘 Manag   |                                                                                                    | Solution Explorer Server Expl<br>Properties • P                                                                                                    |
|                                                                                                    | Class Dir Lang RunAt Style Title                                                                                                    | le Styles          |                                                                                                    | A     Image: Content of the second second sec |

#### • Arraste um Label para a tela...

| WProjeto1 - Microsoft Visual Studi | ehua Format Tools Test Window Help                                                                                                    |                                                  |
|------------------------------------|----------------------------------------------------------------------------------------------------|--------------------------------------------------|
| 🔌 – 📖 – 湾 🛄 🎯 🗼 🕒 🖗                |                                                                                                    | ▼ _ 注圖 建 建门 = 哈 IXHTML 1.0 Transitional ( ▼   🚱  |
|                                    |                                                                                                    | ration: Manual - Target Dule: (Naw Taline Style) |
|                                    |                                                                                                    |                                                  |
| Start Page   Default.aspx.vb/ D    | erauc.aspx ·                                                                                                    |                                                  |
|                                    |                                                                                                    | WProjeto1                                        |
| leste w Proj                       | eto 1                                                                                                    | My Project                                       |
|                                    |                                                                                                    | 🛅 App_Data                                       |
|                                    | Um parágrafo centralizado!                                                                                                    | Default.aspx                                     |
| asp:label#Label1                   |                                                                                                    | i i i i i i i i i i i i i i i i i i i            |
| Label                              |                                                                                                    |                                                  |
| X                                  |                                                                                                    |                                                  |
|                                    |                                                                                                    | Properties 👻 🕂                                   |
|                                    |                                                                                                    | Label1 System.Web.UI.WebContro                   |
| 2                                  |                                                                                                    | 2↓ 💷 🛩 🖃                                         |
|                                    |                                                                                                    | SkinID                                           |
|                                    |                                                                                                    | ToolTip                                          |
|                                    |                                                                                                    | Visible True                                     |
|                                    |                                                                                                    | (Expressions)                                    |
|                                    |                                                                                                    | E Layout                                         |
|                                    |                                                                                                    | Height                                           |
|                                    |                                                                                                    | Width                                            |
|                                    |                                                                                                    | (TD) Label1                                      |
|                                    |                                                                                                    |                                                  |
|                                    |                                                                                                    | Text                                             |
|                                    |                                                                                                    | The text to be shown for the Label.              |
| 🛛 📮 Design 🗖 Split 🛛 😐 Source      | <pre></pre> <pre></pre> |                                                  |

#### • E mude o id dele para horaLabel

| File Edit View Project  | Build Debug Format Tools Test Window Help                     |                                                  |
|-------------------------|---------------------------------------------------------------|--------------------------------------------------|
| 🦦 - 🖽 - 📂 📕 🥔 I         | s 🗈 📸   🤊 • (° - 💭 - 🖳   🕨 🛃   🖄                              | 🔹 🚽 🎚 譁 🏥 🗏 😫   XHTML 1.0 Transitional ( 🗐 🔇     |
| (None) 🐳 (Default Font) | ▼ (Default ▼   B I U   A _   ≡ ▼   Ξ 🚈   😓 🖕 Style Applicatio | on: Manual 🔹 Target Rule: (New Inline Style) 🔷 🔹 |
| Start Page Default.as   | px.vb Default.aspx*                                           | 🚽 🗙 Solution Explorer 🚽 🕂                        |
| <u> </u>                |                                                               | 🔚 🔁 🔄 🖬 🖓                                        |
| Teste WP                | rojeto 1                                                      | 🚮 WProjeto1                                      |
| I COLC TTI              | 10]001                                                        | My Project                                       |
|                         | IIm parágrafa centralizadal                                   | Default.aspx                                     |
| asp:label#Label1        | om påragrato centralizado!                                    | 🔜 🗈 🚯 Web.config                                 |
| Label                   |                                                               |                                                  |
|                         |                                                               | Solution Explorer 📃 Server Expl                  |
|                         |                                                               |                                                  |
|                         |                                                               | Labelt Sustan Web Lit WebCentre                  |
|                         |                                                               |                                                  |
|                         |                                                               |                                                  |
|                         |                                                               | SkinID                                           |
|                         |                                                               | Visible True                                     |
|                         |                                                               | 🗆 Data                                           |
|                         |                                                               | (Expressions)                                    |
|                         |                                                               | Layout                                           |
|                         |                                                               | Height                                           |
|                         |                                                               | Misc                                             |
|                         |                                                               | (ID) Label1                                      |
|                         |                                                               |                                                  |
|                         |                                                               | Text                                             |
|                         |                                                               | The text to be shown for the Label.              |

#### Agora vamos criar uma classe para o label

| File Edit View Project Build | Debug Format Tools Test Window Help                                    |                                                                                                    |
|------------------------------|------------------------------------------------------------------------|----------------------------------------------------------------------------------------------------|
| i 💊 - 🖽 - 📂 🛃 🗿  🕷           | • 📑 💌 • • • • • • • • • • • • • • • • • •                              | 譚 譯 📜 🚊 😫 🛛 XHTML 1.0 Transitional ( 🚽                                                                                                    |
| (None) - (Default Font)      | - (Default -   B I U   A 🦾   🚍 -   🗄 🛬   🌨 📕 Style Application: Manual | Target Rule: (New Inline Style)     →     Im                                                                                                    |
| -+×                          | Default.aspx*                                                          |                                                                                                    |
| o A New Style Dontions ▼     |                                                                        |                                                                                                    |
|                              | into 1                                                                 | WProjeto1                                                                                                    |
| × Attach style sheet         | Jeto I                                                                 | My Project                                                                                                    |
| CSS styles:                  |                                                                        | App_Data                                                                                                    |
| Sh I                         | Um parágrafo centralizado!                                             | Web.copfig                                                                                                    |
| rope                         |                                                                        | in the second second se |
| 3                            |                                                                        |                                                                                                    |
|                              |                                                                        | Solution Explorer                                                                                                    |
| M                            |                                                                        | Properties                                                                                                    |
|                              |                                                                        | Label1 System.Web.UI.WebCor                                                                                                    |
| je Sty                       |                                                                        | 2↓ ■ 🖉 🖾                                                                                                    |
| ie s                         |                                                                        | SkinID                                                                                                    |
|                              |                                                                        | ToolTip                                                                                                    |
|                              |                                                                        | Visible True                                                                                                    |
|                              |                                                                        | 🗆 Data                                                                                                    |
|                              |                                                                        | (Expressions)                                                                                                    |
|                              |                                                                        | Height                                                                                                    |
|                              |                                                                        | Width                                                                                                    |
|                              |                                                                        | 🛛 Misc                                                                                                    |
| Selected style preview:      |                                                                        | (ID) horaLabel                                                                                                    |
|                              |                                                                        |                                                                                                    |
|                              |                                                                        | (ID)                                                                                                    |
|                              |                                                                        | Programmatic name of the contro                                                                                                    |

#### • Mude a letra e a cor...

| Selector: Dew9                                                                                   | ityle1 Apply new style to                                                                                                    | a document selection                                                       |
|--------------------------------------------------------------------------------------------------|----------------------------------------------------------------------------------------------------|----------------------------------------------------------------------------|
|                                                                                                  |                                                                                                    |                                                                            |
| Define in: Curre                                                                                 | nt page URL:                                                                                                    | Browse,,                                                                   |
| Category:<br>Font<br>Block<br>Background<br>Border<br>Box<br>Position<br>Layout<br>List<br>Table | font-family: Arial, Helvetica, sans-serif<br>Font-size:<br>font-weight:<br>font-style:<br>font-variant:<br>text-transform:<br>color: #FF0000 | text-decoration:<br>underline<br>overline<br>line-through<br>blink<br>none |
|                                                                                                  |                                                                                                    |                                                                            |
| Preview:                                                                                         | AaBbYyGg                                                                                                    | gLlJj                                                                      |
| Preview:<br>Description:                                                                         | AaBbYyGg                                                                                                    | gLIJj<br>=0000                                                             |

#### • E a borda...

| New Style<br>Selector: .newSt                                                          | /le1 Apply new style to a                                                                                          | locument selection                                                                    |
|----------------------------------------------------------------------------------------|----------------------------------------------------------------------------------------------------|---------------------------------------------------------------------------------------|
| Define in: Curren                                                                      | : page URL:                                                                                                    | Browse,                                                                               |
| Category:<br>Font<br>Block<br>Background<br>Box<br>Position<br>Layout<br>List<br>Table | border-style: border-width:<br>Same for all<br>top: solid  thin<br>hgitt: bottom: solid  thin<br>left: solid  thin | border-color:<br>▼ Same for all<br>PX ▼ #009933 ▼<br>PX ▼ #009933 ▼<br>PX ▼ #009933 ▼ |
| Preview:<br>Description:                                                               | AaBbYyGgl                                                                                                    | _IJj<br>000; border: thin solid #009933                                               |
|                                                                                        | ОК                                                                                                    | Cancel Apply                                                                          |

• Dê o nome de "hora" para a classe:

| lew Style                                                                              | 1                                                                                                    |
|----------------------------------------------------------------------------------------|----------------------------------------------------------------------------------------------------|
| Selector: ,hora<br>Define in: <u>Curren</u>                                            | Apply new style to document selection URL: Browse,                                                                                                    |
| Category:<br>Font<br>Block<br>Background<br>Box<br>Position<br>Layout<br>List<br>Table | border-style: border-width: border-color:<br>Same for all Same for all Same for all<br>top: solid thin TYPXY #009933<br>ight: solid thin TYPXY #009933<br>bottom: solid thin TYPXY #009933<br>left: solid thin TYPXY #009933<br>bottom: solid thin TYPXY #009933<br>bottom: solid thin TYPXY #00993<br>bottom: solid thin TYPXY #00993<br>bottom: solid thin TYPXY #00993<br>bottom: solid thin TYPXY #00993<br>bottom: solid thin TYPXY #00993<br>bottom: solid thin TYPXY #00993<br>bottom: solid thin TYPXY #00993<br>bottom: solid thin TYPXY #00993<br>bottom: solid thin TYPXY #00993<br>bottom: solid thin TYPXY #00993<br>bottom: solid thin TYPXY #00993<br>bottom: s |
| Preview:                                                                               | AaBbYyGgLIJj                                                                                                    |
| Description:                                                                           | font-family: Arial, Helvetica, sans-serif; color: #FF0000; border: thin solid #009933                                                                                                    |
|                                                                                        | OK Cancel Apply                                                                                                    |

#### • E indique para criar uma nova folha de estilo

| New Style                                                                              |                                                      |                                     |                                                                       |                      |                                                                         | ?      |
|----------------------------------------------------------------------------------------|------------------------------------------------------|-------------------------------------|-----------------------------------------------------------------------|----------------------|-------------------------------------------------------------------------|--------|
| Selector: .hora<br>Define in New sty                                                   | le sheet                                             | URL:                                | Apply new style to                                                    | ) document s         | election                                                                | Browse |
| Category:<br>Font<br>Block<br>Background<br>Box<br>Position<br>Layout<br>List<br>Table | bo<br>top: so<br>right: so<br>bottom: so<br>left: so | rder-style:<br>Same for all<br>olid | border-width:<br>Same for all<br>thin<br>thin<br>thin<br>thin<br>thin | • px •               | border-color:<br>✓ Same for<br>#009933<br>#009933<br>#009933<br>#009933 |        |
| Preview:<br>Description:                                                               | font-family: /                                       | Arial, Helvetica, :                 | AaBbYyG(<br>sans-serif; color: #FF                                    | gLIJj<br>0000; borde | r: thin solid #00                                                       | 09933  |
|                                                                                        | ,                                                    |                                     |                                                                       |                      |                                                                         |        |

• Selecione o Label e mude a classe para "hora"

| 🐼 WProjeto1 - Microsoft Visual Studio                                         |                                        |
|-------------------------------------------------------------------------------|----------------------------------------|
| File Edit View Project Build Debug Format Tools Test Window Help              |                                        |
| - [1≫ - Ⅲ - 📂 🔜 🕼   🌡 🗈 🏝   ") - (* - ♬ - 嗎   ト 🖄   20 - 関 [] 1 🖩 🛱 []        | 🗏 😫   XHTML 1.0 Transitional ( 🖃 🚱 🥫   |
| i (None) - (Default Font) - (Default - B I U A / E - E = E Style Application: | Manual 👻                               |
| StyleSheet1.css* Start Page Default.aspx.vb Default.aspx*                     | x Solution Explorer - 🗜 🗙              |
| T 00                                                                          |                                        |
| <b>Teste WProjeto 1</b>                                                       | WProjeto1                              |
|                                                                               | App_Data                               |
| Um parágrafo centralizado!                                                    | Default.aspx     StyleSheet1.css       |
|                                                                               | Solution Explorer                      |
|                                                                               | Properties - 7 ×                       |
|                                                                               | horaLabel System.Web.UI.WebCon 🕶       |
| A ana                                                                         | 2↓ 💷 🖋 🖾                               |
|                                                                               | BorderColor                            |
| Vies                                                                          | BorderStyle NotSet                     |
|                                                                               | CssClass hora                          |
|                                                                               | EcreColor                              |
|                                                                               | Text Label                             |
|                                                                               | E Bebavior                             |
|                                                                               | CSS Class name applied to the control. |
| Design Design Split Bource Atml> Chtml> Chtml> Chtml>                         |                                        |
| Peadu                                                                         |                                        |

- Execute (F5) e veja o resultado!
- Abra o código fonte na janela do navegador
  - Observe como ficou o XHTML
  - Observe como ficou o CSS
- Prático?
  - Vantagens:
    - Reduz necessidade de "decorar"
    - WYSIWYG
  - Desvantagens:
    - Excessivamente burocrático
    - Nem todos os atributos estão nas janelas
    - As propriedades nem sempre ficam onde você deseja

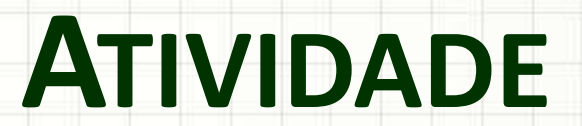

.

-

-

#### Atividade

 Modifique o visual apresentado para que fique como indicado abaixo:

#### HORA NO SERVIDOR

Momento da última atualização da página:

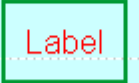

- Fonte do h1: Calibri, xx-large, small-caps
- Padding do label: 10px

# Implementando

.

-

# CÓDIGO

Vamos ajustar a hora no Page Load

Start Page StyleSheet1.css\* Default.aspx.vb Default.aspx\*

O valor deve ser colocado no horaLabel

```
    (No Events)

Client Objects & Events
        <!DOCTYPE html PUBLIC "-//W3C//DTD XHTML 1.0 Transitional//EN" "http:/
     6 <html xmlns="http://www.w3.org/1999/xhtml" >
     7尚 <head runat="server">
            <title>Untitled Page</title>
     8
             k href="StyleSheet1.css" rel="stylesheet" type="text/css" />
     9
    10 | - </head>
    11 <body bgcolor="#ccffff">
     12 向
             <form id="form1" runat="server">
             <div>
    13 向
    14
                 <h1 align="center" class="titulo">Hora no Servidor</h1>
    15
             \langle div \rangle
            16
                 Momento da última atualização da página:
    17
            <p_align="center">
     18
                 <asp:Label ID="horaLabel" runat="server"
     19
                     CssClass="hora" Text="Label"></asp:Label>
    20
    21
             </ 0>
    22
             </form>
    23 - </body>
    24 \mid \leq /html >
```

#### Vamos ao código Default.aspx.vb

| Start Page StyleSheet       | 1.css* Default.aspx.vb Default.aspx*                                     |
|-----------------------------|--------------------------------------------------------------------------|
| 🖉 (Page Events)             | 💌 ダ Load                                                                 |
| 1                           | Public Class _Default<br>cits System.Web.UI.Page                         |
| 3<br>4 Prot                 | ected Sub Page_Load(ByVal sender As Object, ByVal e As System.EventArgs) |
| 6 - End<br>7<br>8 End Class | 3ub<br>3                                                                 |
|                             | Aí é que entra o nosso<br>código do Page_Load                            |
|                             |                                                                          |

#### Vamos ao código Default.aspx.vb

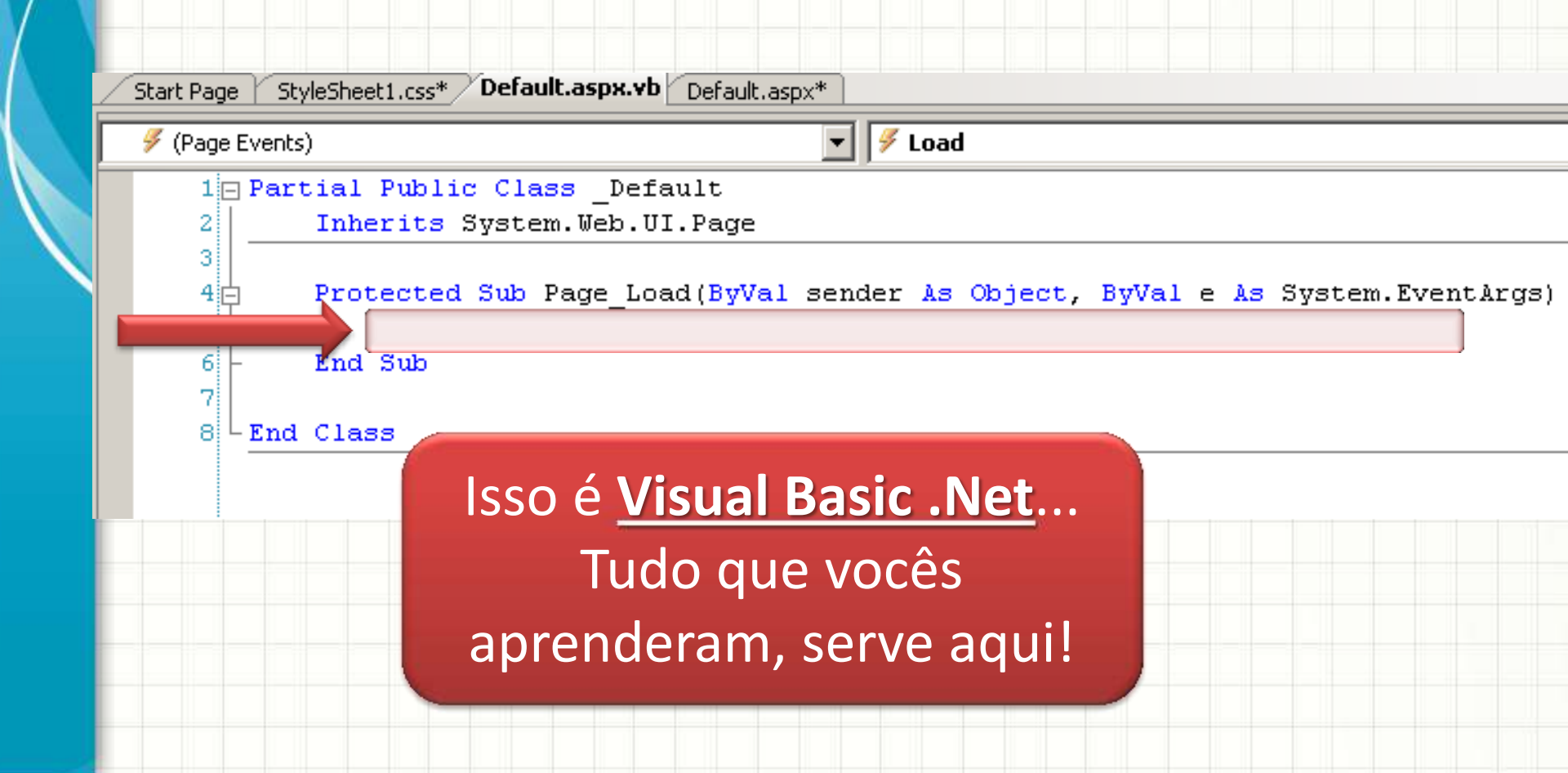

#### Mudemos o conteúdo do label para "HORA"

| Nacieraly |                              | 💌 🎬 (Declarations)         |
|-----------|------------------------------|----------------------------|
| 1 🖂 Pa    | artial Public Class _Default |                            |
| 2         | Inherits System.Web.UI.Page  | 2                          |
| 3         |                              |                            |
| 4         | Protected Sub Page Load(ByVa | /al sender As Object, ByVa |
| 5         | _                            |                            |
| 6         | horaLabel.Text = "HORA"      | r                          |
| 7         |                              |                            |
|           | Read Code                    |                            |
| 8 -       | Lna Sup                      |                            |
| 8 -<br>9  | End Sub                      |                            |

#### • Execute e observe o código XHTML gerado!

#### Mudemos para a hora atual

|   | StyleShe | et1.css<br>It | Def  | ault.aspx.vb Default.aspx          | (Declarations)     |
|---|----------|---------------|------|------------------------------------|--------------------|
|   | 1        | a Part        | tial | Public Class Default               |                    |
| ļ | 2        |               | Inhe | rits System.Web.UI.Page            |                    |
| ł | 3        | <u> </u>      |      |                                    |                    |
| ł | 4        | ļ             | Prot | ected Sub Page_Load(ByVal sender . | As Object, ByVal e |
|   | 5        |               | C    |                                    |                    |
| I | 6        |               |      | horaLabel.Text = DateTime.Now.ToSt | tring("hh:mm:ss")  |
|   | 7        |               |      |                                    |                    |
| ļ | 8        | -             | End  | Sub                                |                    |
| ł | 9        |               |      |                                    |                    |
| ł | 10       | - End         | Clas | 38                                 |                    |
| ł |          |               |      |                                    |                    |
| l |          |               |      |                                    |                    |

#### • Execute e observe o código XHTML gerado!

#### • Voltemos para o ASPX... Modo design.

| 🐲 WProjeto1 - Microsoft Visual Studio                                              |                                                         |
|------------------------------------------------------------------------------------|---------------------------------------------------------|
| File Edit View Project Build Debug Format Table Tools Test Window Help             |                                                         |
| 🚱 • ⊞ • 💕 🛃 🗿   X 🐚 🛍   🧉 • (P • Į • ጫ   ▶ 🔃   🖄                                   | 📃 🗎   XHTML 1.0 Transitional ( 👻 😔 🚽                    |
| (None) - (Default Font) - (Default - B I U A 2 = - 🗄 E E Style Application: Manual | <ul> <li>Target Rule: body (StyleSheet1.css)</li> </ul> |
| Start Page StyleSheet1.css Default.aspx.vb Default.aspx                            | 🗙 Solution Explorer 🗸 🕂 🗙                               |
| Ref / Stater age + Styleshootness + Bordatesphility                                | T 🔓 🗿 🖬 🗉 🍅                                             |
| HORA NO SERVIDOR                                                                   | WProjeto1                                               |
| nong no servidor                                                                   | My Project                                              |
| Momento da última atualização da página:                                           | App_Data                                                |
| - <del>7</del>                                                                     | Al StyleSheet1.css                                      |
| <u>a</u> Label                                                                     | Solution Explorer                                       |
|                                                                                    | Properties + 7 X                                        |
| *                                                                                  | DOCUMENT                                                |
| Mana ana                                                                           |                                                         |
| age                                                                                |                                                         |
| Style                                                                              |                                                         |
|                                                                                    | EnableSessionSt                                         |
|                                                                                    | Explicit                                                |
|                                                                                    | Language vb                                             |
|                                                                                    | MasterPageFile                                          |
|                                                                                    | Strict                                                  |
|                                                                                    | StyleSheetThem                                          |
|                                                                                    | Text                                                    |
|                                                                                    | Text (foreground) color for the                         |
| □ Design □ Split □ Source                                                          | document.                                               |
| Deadu                                                                              |                                                         |

#### Arraste um Button da ToolBox para o form

| <b>20</b> 1 | WProjeto1 - Microsoft Visual Studio                                                         |                                       |
|-------------|---------------------------------------------------------------------------------------------|---------------------------------------|
| Fil         | e Edit View Project Build Debug Format Table Tools Test Window Help                         |                                       |
|             | • • 🖽 • 🚰 🛃 🎒   🌡 ங 🏝   🤊 • 🔍 • 🜉 • 🖳   🕭 🔝   🖄                                             | 🗎 🛛 XHTML 1.0 Transitional ( 👻 😵 💂    |
| ()          | lone) 🔹 (Default Font) 🔹 (Default 🖣 🖪 🖌 🖳 🗛 🧷 📄 🗸 🗄 🗄 🗄 😓 📕 Style Application: Manual 🔹 Tai | rget Rule: body (StyleSheet1.css) 👻 🙄 |
|             | Start Page StyleSheet1 css Default aspx vb Default aspx X                                   | Solution Explorer 🚽 🗸 🗸               |
| - 2         |                                                                                             |                                       |
| N P         |                                                                                             | WProjeto1                             |
| rope        | HONA NO SERVIDOR                                                                            | 🔜 My Project                          |
| 5           | Momento da última atualização da página:                                                    | App_Data                              |
| - 🏂         | Honono da utima attanzação da pagina.                                                       | A StyleSheet1.css                     |
| Ť           | Label                                                                                       | Solution Explorer                     |
| Xodi        |                                                                                             |                                       |
| au.         |                                                                                             | Properties - + ×                      |
| Ma          |                                                                                             |                                       |
| nage        |                                                                                             | 2↓ □                                  |
| ŝ           |                                                                                             | Culture                               |
| es l        |                                                                                             | Debug                                 |
|             |                                                                                             | EnableSessionSt                       |
|             |                                                                                             | Explicit                              |
|             |                                                                                             | MasterDageFile                        |
|             |                                                                                             | Strict                                |
|             |                                                                                             | StyleSheetThem                        |
|             |                                                                                             |                                       |
|             |                                                                                             | Text (foreground) color for the       |
|             | □ Design □ Split   ☉ Source                                                                 | document.                             |
| De          | adv                                                                                         |                                       |

#### • E mude o texto dele para "Ajusta"

| 1  |      |                                                                                                    |                |             |                                      |
|----|------|----------------------------------------------------------------------------------------------------|----------------|-------------|--------------------------------------|
|    | 🥠 V  | Projeto1 - Microsoft Visual Studio                                                                                     |                |             |                                      |
|    | File | Edit View Project Build Debug Format Tools Test Window Help                                                            |                |             |                                      |
|    | 1    | - 🖂 - 🚰 🛃   🐰 🗈 🏝   🤊 - 🔍 - 🚚   🕨 🔂   🖄                                                                                |                | #  <u> </u> | 🗎 🗎 XHTML 1.0 Transitional ( 👻 😡     |
|    |      | ne) 🕞 (Default Font) 🚽 (Default 🚽   B 🛛 🖳   🗛 🧖   🧮 🚽   🗄 🚍   🌨 🧫 Style Appli                                          | cation: Manual | + Tar       | get Rule: body (StyleSheet1.css) 👻 🚆 |
|    | 2    | Start Page StyleSheet1.css Default.aspx.vb Default.aspx*                                                               |                | ▼ ×         | Solution Explorer 🚽 🗸 🗸              |
| H  | S    |                                                                                                    |                |             | 🗟   🍺 🤕   🗵 🗐   🀌 👘                  |
|    | SPro | HORA NO SERVIDOR                                                                                                    |                |             | 🙀 WProjeto1 📃                        |
|    | open |                                                                                                    |                |             | My Project                           |
|    | ties | Momento da última atualização da página:                                                                               |                |             | Default.aspx                         |
|    | 12   |                                                                                                    |                |             | - A StyleSheet1.css                  |
| н  | Tool | Label                                                                                                    |                |             | Solution Explorer 🚑 Server Explorer  |
| н  | × ×  | asp:button#Button1                                                                                                    |                |             | Properties - 7 ×                     |
|    | *    | Button                                                                                                    |                |             | Button1 System.Web.UI.WebContro -    |
|    | Mana |                                                                                                    |                |             |                                      |
|    | Seb  |                                                                                                    |                |             |                                      |
| Н  | tyle |                                                                                                    |                |             |                                      |
| -1 |      |                                                                                                    |                |             | - ForoColor                          |
|    |      |                                                                                                    |                |             | Text Ajusta                          |
|    |      |                                                                                                    |                |             | Concertle Market True                |
| H  |      |                                                                                                    |                |             |                                      |
| H  |      |                                                                                                    |                |             | CommandName                          |
|    |      |                                                                                                    |                | <b>_</b>    | Taut                                 |
|    |      |                                                                                                    |                |             | The text to be shown on the button.  |
|    |      | □ Split   □ Source   ↓ <html> <body> <form#form1> <asp:button#button1></asp:button#button1></form#form1></body></html> |                | •           |                                      |
| ٦  | Rea  | dy                                                                                                    | Ln 23          | Col 65      | Ch 65                                |

#### • E mude o ID dele para bAjusta

| 1 | <u>ور ا</u>                              | /Projeto1 - Microsoft Visual Studio                                                                   |               |         |                                                                                                    |
|---|------------------------------------------|----------------------------------------------------------------------------------------------------|---------------|---------|----------------------------------------------------------------------------------------------------|
|   | Fil                                      | ; Edit View Project Build Debug Format Tools Test Window Help                                         |               |         |                                                                                                    |
|   | 1                                        | - 💷 - 📂 🛃 🗿   🐰 🗈 隆   🤊 - 🔍 - 🚚 - 🖳   🕨 🖻 🦉                                                           |               | # E     | 🖺 🛛 XHTML 1.0 Transitional ( 👻 💂                                                                                                    |
|   | ; (N                                     | one) 🔹 (Default Font) 🔹 (Default 🔹 🖪 🖌 💆 🗛 🥒 🚍 🖛 🗄 🚍 😓 🥃 Style Applir                                 | cation: Manua | l 🚽 Tar | get Rule: body (StyleSheet1.css) 👻 📮                                                                                                    |
|   |                                          | Start Page StyleSheet1.css Default.aspx.vb Default.aspx*                                              |               | ▼ ×     | Solution Explorer 🚽 🗸 🗙                                                                                                    |
|   | CSS Properties 🎌 Toolbox 🍄 Manage Styles | HORA NO SERVIDOR<br>Momento da última atualização da página:<br>Label<br>asp:button#Button1<br>Ajusta |               |         | WProjeto1   My Project   App_Data   Default.aspx   StyleSheet1.css   StyleSheet1.css   Solution Explorer   Solution Explorer   Solution Explorer   Solution System.Web.UI.WebContrc   1   2   1   2   1   1   2   1   1   1   1   1   1   2   1   1   1   1   1   1   1   1   1   1   1   1   1   1   1   1   1   1   1   1   1   1   1   1   1   1   1   1   1   1   1   1   1   1   1   1   1   1   1   1   1   1   1   1   1   1   1   1   1   1   1   1   1   1   1   1   1   1   1   1    1   1 |
|   |                                          | Design      Split      Source      A <a href="https://www.split.com">https://www.split.com</a>        |               | ×<br>×  | (ID)<br>Programmatic name of the control.                                                                                                    |
| 1 | Rea                                      | dy                                                                                                    | Ln 23         | Col 65  | Ch 65 //                                                                                                    |

#### Agora dê um duplo clique no botão Ajusta

| 🐢 WProjeto1 - Microsoft Visual Studio                                                                           |                        |        |                                      |
|----------------------------------------------------------------------------------------------------|------------------------|--------|--------------------------------------|
| File Edit View Project Build Debug Format Tools Test Window Help                                                |                        |        |                                      |
| i 🐌 • 🖽 • 📂 🛃 🎒   🐰 🗈 隆 i 🌱 • (* • 🚚 • 🖳   🕨 🖄 i 🖄                                                              | - <b>:</b> : : : : : : | 筆 🗄    | 😫 🛛 XHTML 1.0 Transitional ( 👻 😡 🚽   |
| : [(None) ・ (Default Font) ・ (Default ・ B I U A A   三・ 三 三 三 Style Ap                                           | plication: Manual      | + Tar  | get Rule: body (StyleSheet1.css) 👻 🚆 |
| Start Page StyleSheet1.css Default.aspx.vb Default.aspx*                                                        |                        | ▼ x    | Solution Explorer 🚽 🗸 🗸              |
|                                                                                                    |                        |        | 둼   🏠 🥃   🗉   🎁                      |
| HORA NO SERVIDOR                                                                                                |                        |        | WProjeto1                            |
| pert l                                                                                                    |                        |        | My Project                           |
| Momento da última atualização da página:                                                                        |                        |        | Default.aspx                         |
|                                                                                                    |                        |        | StyleSheet1.css                      |
|                                                                                                    |                        |        | Solution Explorer                    |
| Aiueta                                                                                                    |                        |        | Properties 🗸 🗸 🗙                     |
|                                                                                                    |                        |        | Button1 System.Web.UI.WebContrc -    |
| anage and a second second second second second second second second second second second second second second s |                        |        | ∄ 2↓ 🗉 🖋 🖾                           |
| e Sty                                                                                                    |                        |        | Visible True                         |
|                                                                                                    |                        |        | Data     Data                        |
|                                                                                                    |                        |        |                                      |
|                                                                                                    |                        |        | Height                               |
|                                                                                                    |                        |        | Width                                |
|                                                                                                    |                        |        | (ID) bAiusta                         |
|                                                                                                    |                        | -      |                                      |
|                                                                                                    |                        | Þ      | Programmatic name of the control.    |
| Design Design Split OSource A Chtml> Coody> Corm#form1> Cp> Casp:Button#Button1:                                | >                      | Þ      |                                      |
| Ready                                                                                                    | Ln 23                  | Col 65 | Ch 65 //.                            |

#### • Seremos encaminhados para o aspx.vb...

| Start Page | StyleSheet1.css Default.aspx.vb* Default.aspx*                        |
|------------|-----------------------------------------------------------------------|
| 🔗 bAjusta  | 💌 ダ Click                                                             |
| 1 🗆 Pa     | rtial Public Class _Default                                           |
| 2          | Inherits System.Web.UI.Page                                           |
| 3          |                                                                       |
| 40         | Protected Sub Page_Load(ByVal sender As Object, ByVal e As System.Eve |
| 5          |                                                                       |
| 5          | horaLapel.lext = Datelime.Now.lostring("hh:mm:ss")                    |
| 8-         | End Sub                                                               |
| 9 -        |                                                                       |
| 10         | Protected Sub bAjusta Click(ByVal sender As Object, ByVal e As EventA |
| 11         |                                                                       |
| 12 -       | End Sub                                                               |
| 13 - En    | d Class                                                               |
|            |                                                                       |
|            | Euroão ovocutada po                                                   |
|            | Fulção executada no                                                   |
|            | evento <b>bAiusta Click</b>                                           |
|            | evente <u>brijdsta_enek</u>                                           |
|            |                                                                       |

#### Vamos atualizar o valor do horaLabel!

| Start Page     | StyleSheet1.css Default.aspx.vb Default.aspx                         |
|----------------|----------------------------------------------------------------------|
| 🔗 bAjusta      | 💌 🕖 Click                                                            |
| 1 🖂 Pe         | artial Public Class _Default                                         |
| 2              | Inherits System.Web.UI.Page                                          |
| 3              |                                                                      |
| 4 🖨            | Protected Sub Page_Load(ByVal sender As Object, ByVal e As System.Ev |
| 5              |                                                                      |
| 6              | horaLabel.Text = DateTime.Now.ToString("hh:mm:ss")                   |
| 7              |                                                                      |
| 8              | End Sub                                                              |
| 9              |                                                                      |
| 10             | Protected Sub bAjusta_Click(ByVal sender As Object, ByVal e As Event |
| 11             | horaLabel.Text = DateTime.Now.ToString("hh:mm:ss")                   |
| 12 -           | End Sub                                                              |
| 13 <b>-</b> E1 | nd Class                                                             |

#### • Execute e veja o que ocorre... Olhe o código!

#### Arraste agora um TextField para o form

| 🐢 WProjeto1 - Microsoft Visual Studio                                                                                                    |                   |                      |
|----------------------------------------------------------------------------------------------------|-------------------|----------------------|
| File Edit View Project Build Debug Format Tools Test Window Help                                                                                                    |                   |                      |
| 💱 • Ⅲ • 🚔 🛃 🐉 🐁 🛍 🙈 🔊 • ♡ • 緷 • ጫ   ▶ 弦 🚧 🔛 🔡 蒜 蒜   雪                                                                                                    | SHTML 1.0 Tr      | ansitional ( 👻 😔 💂   |
| Paragraph 🗸 (Default Font) 🗸 (Default 🗸 🖪 🖌 🖳 🗛 🏒 🗮 🗸 🗮 🗮 🔜 🔤 Style Application: M                                                                                                    | anual 👻           |                      |
| Start Page StyleSheet1.css Default.aspx.vb Default.aspx*     ×                                                                                                    | Solution Explorer | - 4 ×                |
|                                                                                                    | ) 🖻 🕼 🖬 🛙         | ¥ 🗉 р                |
| HORA NO SERVIDOR                                                                                                    | 🔹 🖓 WProjeto1     | <u> </u>             |
|                                                                                                    | 📃 🔤 🔤 My Proje    | ct 🔰                 |
| To an and the second second se | 📑 App_Dat         | a                    |
| Viomento da ultima atualização da pagina:                                                                                                    | Default.a         | aspx                 |
|                                                                                                    | Solution Explore  | er 🚐 Server Explorer |
|                                                                                                    |                   |                      |
|                                                                                                    | Properties        | - ₽ ×                |
| 😤 Ajusta                                                                                                    | prefixo System.V  | Veb.UI.WebControl 🗸  |
| asp:textbox#prefixo                                                                                                    | 2↓ 🗉 🖋            |                      |
| о II                                                                                                    | (Expressions)     | <b></b>              |
|                                                                                                    | 🗆 Layout          |                      |
|                                                                                                    | Height            |                      |
|                                                                                                    | Width             | 127рх                |
|                                                                                                    | Wrap              | True                 |
|                                                                                                    |                   |                      |
|                                                                                                    |                   | prenxo 🔻             |
|                                                                                                    | (ID)              |                      |
|                                                                                                    | Programmatic nam  | e of the control.    |
| □ Design □ Split □ Source   ↓ <html> <body> <form#form1> <asp:textbox#prefixo> &gt;</asp:textbox#prefixo></form#form1></body></html>                                                                                                    |                   |                      |
|                                                                                                    | 9                 |                      |

Drag corners to resize proportionally. Drag padding handles to resize padding. Press CTRL for more options.

#### • E mude o ID dele para prefixo

tionally. Drag padding handles to

Drag corn

| 🐢 WProjeto1 - Microsoft Visual Studio                                                   | - <b>U</b> ×                       |
|-----------------------------------------------------------------------------------------|------------------------------------|
| File Edit View Project Build Debug Format Tools Test Window Help                        |                                    |
| 🍉 • 🔤 • 🚘 🛃 🛃   🔉 📭 🛍   🤊 • ♡ • 🚚 • 🖳   ▶ 💽   🚈                                         | 🚊 🛛 XHTML 1.0 Transitional ( 👻 😜   |
| Paragraph 👻 (Default Font) 🔹 (Default 👻   B I 🖳 🗛 🦳 🗮 📲 🐇 🗮   🌨 📮 Style Application: Ma | anual -                            |
| Start Page StyleSheet1.css Default.aspx.vb Default.aspx*                                | Solution Explorer 🚽 🗸 🗙            |
|                                                                                         | 📄 🗟 😰 🗉 🕲 🍅                        |
| HORA NO SERVIDOR                                                                        | WProjeto1                          |
| Momento da última atualização da página:                                                | Default.aspx                       |
|                                                                                         | A StyleSheet1.css                  |
|                                                                                         |                                    |
|                                                                                         | Properties 🗸 🕂 🗙                   |
| Ajusta                                                                                  | prefixo System.Web.UI.WebControl - |
| asp:textbox#prefixo                                                                     | 2↓ 🗉 🖉 🖾                           |
| а<br>уд н                                                                               | (Expressions)                      |
| Vies                                                                                    | Layout                             |
|                                                                                         | Width 127ps                        |
|                                                                                         | Wrap True                          |
|                                                                                         | E Misc                             |
|                                                                                         | (ID) prefixo                       |
|                                                                                         | (ID)                               |
|                                                                                         | Programmatic name of the control.  |
| Design Design Split Source Antml> Chtml> Cody> Corm#form1> Co> Casp:TextBox#prefixo>    |                                    |

#### • E, no aspx.vb, mude o código do botão...

| StyleSheet1.css | Default.aspx.vb Default.aspx                                                 |
|-----------------|------------------------------------------------------------------------------|
| 🔗 bAjusta       | Click                                                                        |
| 1 🗆 Par         | tial Public Class _Default                                                   |
| 2               | Inherits System.Web.UI.Page                                                  |
| 3               |                                                                              |
| 4 🖨             | Protected Sub Page_Load(ByVal sender As Object, ByVal e As System.EventArgs) |
| 5               |                                                                              |
| 6               | horaLabel.Text = DateTime.Now.ToString("hh:mm:ss")                           |
| 7               |                                                                              |
| 8 -             | End Sub                                                                      |
| 9               |                                                                              |
| 10              | Protected Sub bAjusta_Click(ByVal sender As Object, ByVal e As EventArgs) Ha |
| 11              | <pre>horaLabel.Text = prefixo.Text + DateTime.Now.ToString("hh:mm:ss")</pre> |
| 12 -            | End Sub                                                                      |
| 13 - End        | Class                                                                        |
|                 |                                                                              |

#### • Experimente...

Escreva algo no campo texto e use o botão!

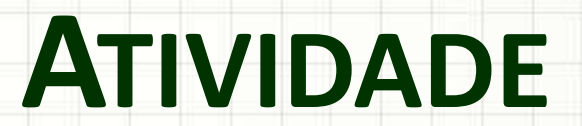

.

-

-

#### Atividade

- Inicie um projeto chamado Wcalc
- Crie um layout similar ao indicado abaixo

| Parcela: |      | <b>p1</b> |
|----------|------|-----------|
| Parcela: |      | p2        |
|          | Soma | bSoma     |
| Total:   |      | total     |

- Quando clicar em "Soma" as Parcelas devem ser somadas e o resultado colocado em Total
- Dica: val(texto) converte texto para número!
- Dica: Dim x As Integer declara x como inteiro!

## Atividade - Solução

| 🐶 bSoma         | 🔽 📝 Click                                                             |
|-----------------|-----------------------------------------------------------------------|
| 1 🖂 Pa          | artial Public Class _Default                                          |
| 2               | Inherits System.Web.UI.Page                                           |
| 3               |                                                                       |
| 4 🖨             | Protected Sub Page_Load(ByVal sender As Object, ByVal e As System.Eve |
| 5               |                                                                       |
| 6 -             | End Sub                                                               |
| 7               |                                                                       |
| 8 🛱             | Protected Sub bSoma_Click(ByVal sender As Object, ByVal e As EventArg |
| 9               | Dim par1, par2, tot As Integer                                        |
| 10              |                                                                       |
| 11              | <pre>par1 = Val(p1.Text)</pre>                                        |
| 12              | par2 = Val(p2.Text)                                                   |
| 13              | tot = par1 + par2                                                     |
| 14              | total.Text = tot                                                      |
| 15 -            | End Sub                                                               |
| 16 <b>- E</b> 1 | nd Class                                                              |

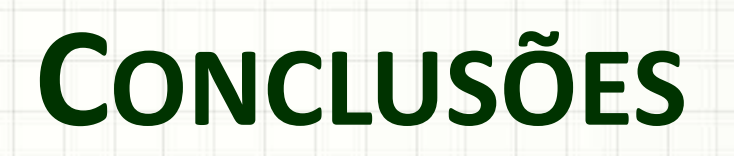

.

-

#### Resumo

- O ASP.Net é muito prático para criar aplicações web baseadas em formulários
- O Visual Studio inclui recursos para gerenciar o desenvolvimento de páginas, incluindo estilos
- Todo o aprendizado de Visual Basic se aplica ao ASP.Net

#### TAREFA

**Trabalho B!** 

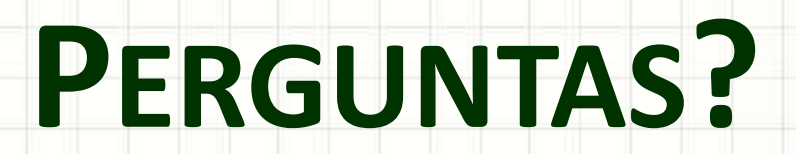

-

-

### Próxima Aula

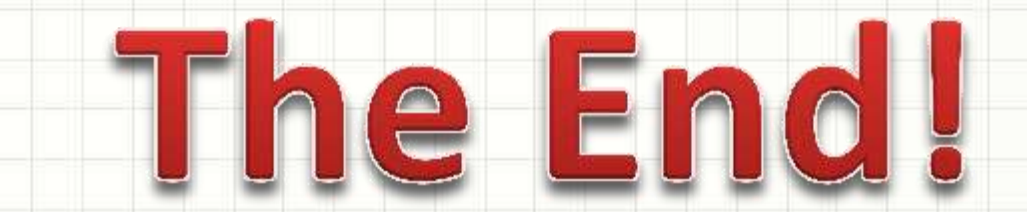

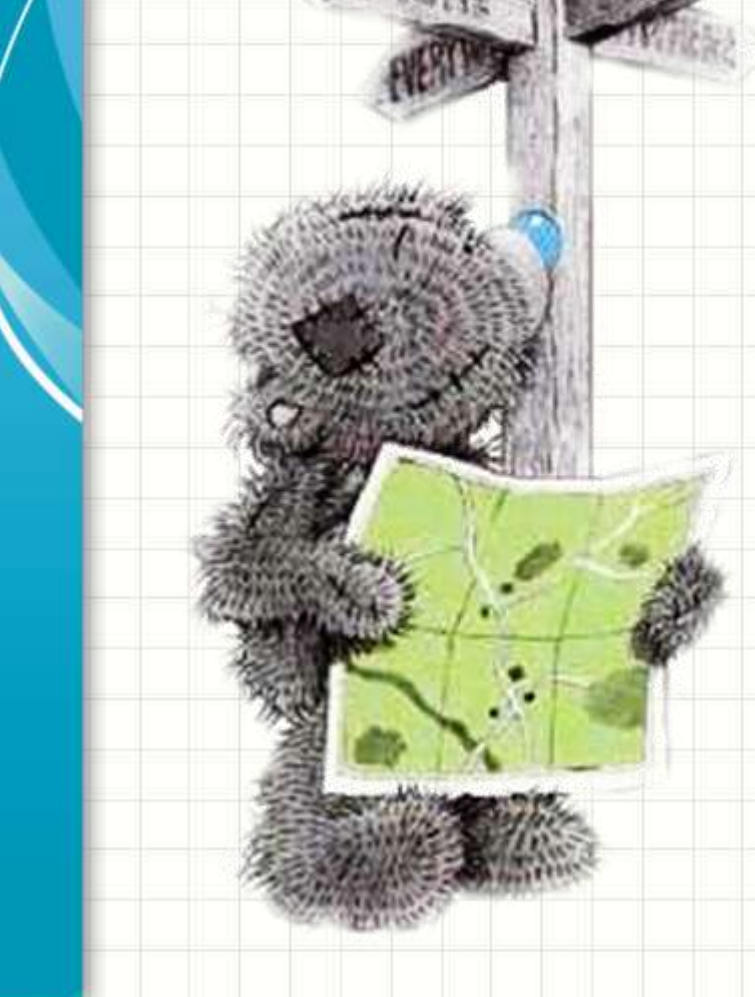

# BOM DESCANSO A TODOS!

-

-